# **SIEMENS**

Application Description • 10/2014

# Direct Keys Configuration for Touch and Key Panels

WinCC V13 (TIA Portal)

http://support.automation.siemens.com/WW/view/en/92186980

# Warranty and Liability

#### Note

The Application Examples are not binding and do not claim to be complete with regard to configuration, equipment or any contingencies. The Application Examples do not represent customer-specific solutions. They are only intended to provide support for typical applications. You are responsible for the correct operation of the described products. These Application Examples do not relieve you of the responsibility of safely and professionally using, installing, operating and servicing equipment. When using these Application Examples, you recognize that we cannot be made liable for any damage/claims beyond the liability clause described. We reserve the right to make changes to these Application Examples at any time and without prior notice. If there are any deviations between the recommendations provided in this Application Example and other Siemens publications – e.g. catalogs – the contents of the other documents have priority.

We do not accept any liability for the information contained in this document.

Any claims against us – based on whatever legal reason – resulting from the use of the examples, information, programs, engineering and performance data etc., described in this Application Example will be excluded. Such an exclusion will not apply in the case of mandatory liability, e.g. under the German Product Liability Act ("Produkthaftungsgesetz"), in case of intent, gross negligence, or injury of life, body or health, guarantee for the quality of a product, fraudulent concealment of a deficiency or breach of a condition which goes to the root of the contract ("wesentliche Vertragspflichten"). The compensation for damages due to a breach of a fundamental contractual obligation is, however, limited to the foreseeable damage, typical for the type of contract, except in the event of intent or gross negligence or injury to life, body or health. The above provisions do not imply a change in the burden of proof to your disadvantage.

Any form of duplication or distribution of these Application Examples or excerpts hereof is prohibited without the expressed consent of Siemens Industry Sector.

Security information Siemens provides products and solutions with industrial security functions that support the secure operation of plants, solutions, machines, equipment and/or networks. They are important components in a holistic industrial security concept. With this in mind, Siemens' products and solutions undergo continuous development. Siemens recommends strongly that you regularly check for product updates.

For the secure operation of Siemens products and solutions, it is necessary to take suitable preventive action (e.g. cell protection concept) and integrate each component into a holistic, state-of-the-art industrial security concept. Third-party products that may be in use should also be considered. For more information about industrial security, visit <u>http://www.siemens.com/industrialsecurity</u>.

To stay informed about product updates as they occur, sign up for a productspecific newsletter. For more information, visit http://support.automation.siemens.com.

# **Table of Contents**

| Warn | anty and                                                                                                    | Liability                                                                                                    | 2                                                                                                    |
|------|----------------------------------------------------------------------------------------------------|----------------------------------------------------------------------------------------------------|----------------------------------------------------------------------------------------------------|
| 1    | Task                                                                                                    |                                                                                                    | 5                                                                                                    |
| 2    | Solution                                                                                                    | ٦                                                                                                    | 6                                                                                                    |
|      | 2.1<br>2.2<br>2.2.1<br>2.2.2<br>2.2.3                                                                                                    | Overview<br>Hardware and software components<br>Validity<br>Operator panels<br>Components used                                                                                                    | 6<br>9<br>9<br>9<br>9                                                                                                    |
| 3    | Mode of                                                                                                    | f Operation                                                                                                    | . 11                                                                                                    |
|      | 3.1<br>3.2<br>3.2.1<br>3.2.2<br>3.3<br>3.3.1<br>3.3.2                                                                                               | General<br>Direct keys assignment<br>Key panel<br>Touch Panel<br>Screen evaluation<br>"Touch Panel" example<br>Example "Key panels"                                                                                                    | 11<br>14<br>14<br>16<br>17<br>17<br>17                                                                                                    |
| 4    | Project                                                                                                    | 01, TP1200 Comfort Panel                                                                                                    | . 19                                                                                                    |
|      | 4.1<br>4.1.1<br>4.1.2<br>4.1.3<br>4.1.4<br>4.1.5<br>4.1.6<br>4.1.7<br>4.1.8<br>4.1.9<br>4.1.10<br>4.1.11<br>4.2<br>4.2.1<br>4.2.2<br>4.2.3<br>4.2.4 | PLC program overview<br>Device configuration<br>Block overview<br>General<br>FC10<br>FC100<br>FC101 and FC102<br>FC200<br>FC201<br>DB10<br>DB10<br>DB100<br>DB200<br>HMI configuration<br>Device configuration<br>HMI screens<br>HMI tag and area pointer<br>HMI device setting              | 19<br>19<br>21<br>22<br>22<br>23<br>23<br>24<br>24<br>25<br>26<br>29<br>29                                                                                             |
| 5    | Project<br>5.1<br>5.1.1<br>5.1.2<br>5.1.3<br>5.1.4<br>5.1.5<br>5.1.6<br>5.1.7<br>5.1.8<br>5.2<br>5.2.1<br>5.2.2<br>5.2.3<br>5.2.4                   | 02, KP900 Comfort Panel<br>PLC program overview, KP900 Comfort Panel<br>Device configuration<br>Block overview<br>Functionality<br>FC30<br>FC300<br>FC301 and FC302<br>DB300<br>HMI configuration<br>Device configuration<br>HMI screens<br>HMI tags and area pointers<br>HMI device setting | <ul> <li>30</li> <li>30</li> <li>30</li> <li>31</li> <li>31</li> <li>32</li> <li>33</li> <li>33</li> <li>34</li> <li>34</li> <li>35</li> <li>37</li> <li>37</li> </ul> |
| 6    | Operation                                                                                                    | on of the Application                                                                                                    | . 38                                                                                                    |

|   | 6.1   | TP1200 Comfort Panel overview         |    |
|---|-------|---------------------------------------|----|
|   | 6.2   | "Conveyor 01" screen                  |    |
|   | 6.3   | KP900 Comfort Panel overview          |    |
|   | 6.4   | "Conveyor 01" screen                  | 41 |
| 7 | Tips  | for Configuration                     |    |
|   | 7.1   | Expansion of project 02 (KP900)       |    |
|   | 7.2   | Migrating an existing project         | 43 |
|   | 7.3   | No PROFINET connection with the panel |    |
| 8 | Relat |                                       |    |
| 9 | Histo | ۲y                                    |    |
|   |       |                                       |    |

# 1 Task

#### Introduction

When operating a plant via HMI operator panels, there often is the need for a "jog mode". The requirement for a jog mode is a short reaction time between "pressing the button" and the function to be executed.

A typical application case, for which fast reaction times are required, is the manual control of a belt, for example, to release a jammed workpiece/conveyed good or to position it.

#### Overview of the automation task

The figure below provides an overview of the automation task.

Figure 1-1

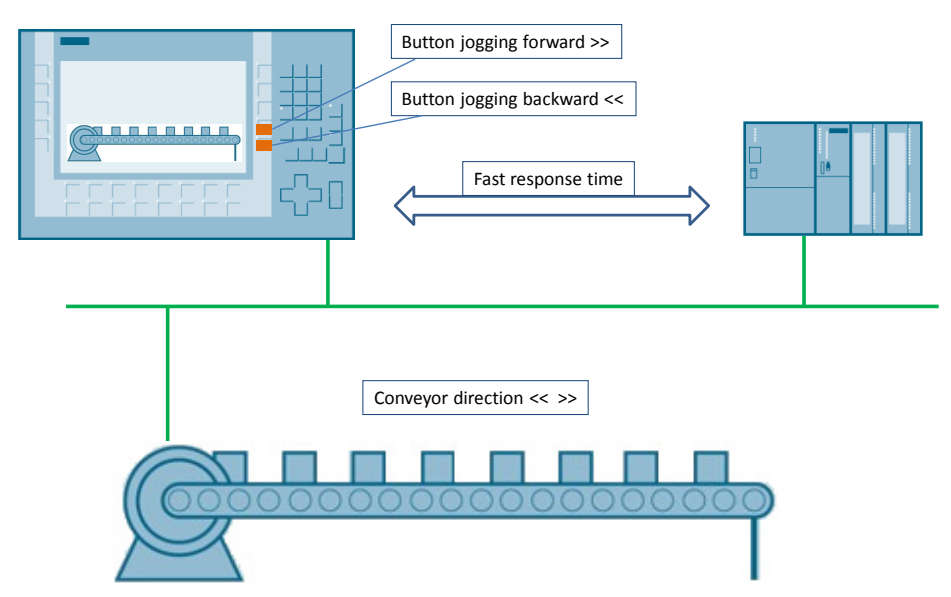

In "setup mode", it shall be possible to move the belt forward or backward in jog mode. The "jog mode" requires a fast reaction time regarding the data exchange between the HMI operator panel and the PLC controller.

Furthermore, it shall be possible to expand the configuration by further conveyors without great expenditure.

The operator panels to be used are Touch panels as well as Key devices.

2.1 Overview

# 2 Solution

# 2.1 Overview

For realizing the task, the HMI system function "**DirectKey**" is used in this application.

Using an example, the application describes how the system function "DirectKey" is configured and used. Furthermore, the application shows how you can clearly reduce the configuration expenditure with this system function, especially when producing series machines.

#### Schematic layout

The figure below shows a schematic overview of the most important components of the solution:

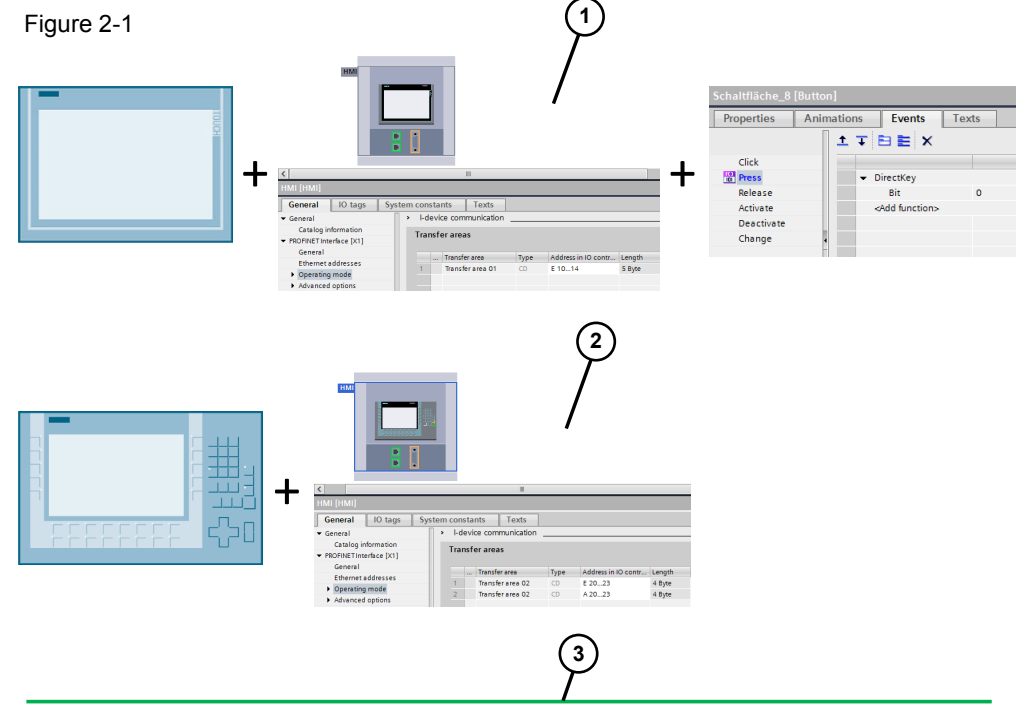

- (1) Touch panel
  - Parameterization: I-device communication (address assignment for the inputs).
  - "DirectKey" system function
- (2) Key panel
  - Parameterization: I-device communication (address assignment for the inputs and outputs).
- (3) PROFINET IO communication

General:

SIMATIC controller.

#### 2.1 Overview

#### Structure

Depending on the operator panel used, the "DirectKey" system function can be used at the keys of a key panel or at the configured buttons of a touch panel respectively.

A list of which keys can be used as "direct key" in particular is available in the Direct keys assignment table (see example Link).

The following direct keys can be configured:

- PROFINET connection: PROFINET IO direct keys
- PROFIBUS connection: PROFIBUS DP direct keys

The application describes the usage of PROFINET **IO** direct keys. The realization with PROFIBUS **DP** direct keys is identical in principle.

The application comes with two sample projects.

- Project 01 The project contains the configuration of a TP1200 Comfort Panel.
- Project 02

The project contains the configuration of a KP900 Comfort Panel.

Both projects have the same respective scope of functions.

#### Advantages

The application of "PROFINET IO direct keys" has the following advantages.

- Fast reaction times (typical < 100ms).
- Clearly fewer tags are necessary in the HMI configuration.
- Clearly fewer HMI system functions are necessary, such as SetBit/ResetBit.
- Especially, when buttons execute the same function in several screens, time saving results during the configuration, since no tags need to be adjusted.
- HMI configuration and STEP 7 program easily extendible.

#### **Operating principle of the PROFINET IO direct keys**

The cycle time of the Ethernet bus is adjustable between 8 ms and 512 ms. This can also be used for determining the reaction time of the PROFINET IO direct keys. For a typical PLC program with a cycle time of 64 ms, the reaction time of the PROFINET IO direct keys is < 100 ms.

When using the PROFINET IO direct keys, a typical reaction time to the CPU of < 100 ms is ensured. This time can be clearly exceeded in the following cases:

- Complex functions running in the background, e.g. transfer of recipes, printing of protocols.
- Several connections to CPUs are retained simultaneously.

2.1 Overview

#### **Restrictions for PROFINET IO direct keys**

- Direct keys are also active if the operator panel is in "offline" mode.
- If an external application, such as pocket Internet Explorer or Control Panel is started, it becomes active in the foreground and places the runtime in the background. The bit for the "DirectKeyScreenNumber" function is no longer set and the keys or buttons with the configured "DirectKey" function do no longer trigger the respective bit in the controller.
- The simultaneous use of PROFINET IO direct keys and PROFIBUS DP direct keys is not possible.
- If the communication via PROFINET IO is enabled, the use of the serial interface is not permitted.
- You can only operate direct keys at the local operator panel. At the Sm@rtClient, the operation of the key/button for the direct key is possible. However, a bit is not set at the I/O area of the CPU.
- Direct keys assigned to a button are only triggered via touch operation. Triggering via mouse-click, e.g. with connected USB mouse, is not possible.
- During touch operation, direct keys are triggered irrespective of a configured password protection.
- Picture objects, placed over the button with system function "DirectKey" do cover the button optically. However, they do not prevent the system function "DirectKey" from triggering.
- For operator panels with Touch operation, you must not change buttons which you use as direct keys via scripts as follows:
  - move
  - change size
  - hide
  - lock against operation

#### Scope

This application does not contain a description of

- the used configuration software.
- the used operator panels.
- the used CPU.

Basic knowledge of these topics is assumed.

#### Assumed knowledge

The following basic knowledge is assumed...

- configuration of HMI operator panels with WinCC V13 (TIA Portal) (or higher).
- configuration in STEP 7 with STEP 7 V13 (or higher).

2.2 Hardware and software components

# 2.2 Hardware and software components

### 2.2.1 Validity

This application is valid from

- STEP 7 V13
- WinCC Comfort V13
- WinCC Advanced V13

### 2.2.2 Operator panels

You can configure the PROFINET IO direct keys with the following operator panels: Table 2-1

| Operator panel class | Operator panel                                                                                                    |
|----------------------|----------------------------------------------------------------------------------------------------|
| Panel                | OP 177B PN/DP<br>OP 277 6"<br>TP 177B 4" PN/DP<br>TP 177B 6" PN/DP<br>TP 277 6"                                                                                                    |
| Mobile Panel         | Mobile Panel 177 PN<br>Mobile Panel 277 8"<br>Mobile Panel 277 10"<br>Mobile Panel 277 IWLAN V2<br>Mobile Panel 277(F) IWLAN V2<br>Mobile Panel 277(F) IWLAN V2 (RFID tags)                                                 |
| Multi Panel          | Multi Panel 177 6" Touch<br>Multi Panel 277 Key<br>Multi Panel 277 Touch<br>Multi Panel 377 Key<br>Multi Panel 377 Touch                                                                                                    |
| Comfort Panel        | KTP400 ComfortKP400 ComfortKP700 ComfortTP700 ComfortKP900 ComfortTP900 ComfortKP1200 ComfortTP1200 ComfortTP1500 ComfortTP1500 ComfortTP1900 ComfortTP1900 ComfortTP1900 ComfortTP1900 ComfortTP1900 ComfortTP1900 Comfort |

#### 2 Solution

### 2.2 Hardware and software components

#### 2.2.3 Components used

The application was created with the following components:

#### Hardware components

Table 2-2

| Component            | No. | Article number      | Note             |
|----------------------|-----|---------------------|------------------|
| TP1200 Comfort Panel | 1   | 6AV2124-0MC01-0AX0  | See <u>2.2.2</u> |
| KP900 Comfort Panel  | 1   | 6AV2124-1JC01-0AX0  | See <u>2.2.2</u> |
| CPU315-2PN/DP        | 1   | 6ES7315-2EH114-0AB0 |                  |

#### Software components

Table 2-3

| Component               | No. | Article number     | Note                      |
|-------------------------|-----|--------------------|---------------------------|
| WinCC Advanced V13      | 1   | 6AV2102-0AA03-0AA5 | From WinCC Comfort<br>V13 |
| STEP 7 V13 Professional | 1   | 6ES7822-1AA03-0YA7 | From STEP 7 V13<br>Basic  |

#### Example files and projects

The following list includes all files and projects that are used in this example.

#### Table 2-4

| Component               | Note                                           |
|-------------------------|------------------------------------------------|
| 92186980_DOKU_v10_d.pdf | This zip file contains the demo project        |
| 92186980_CODE_v10.zip   | The zip file contains the two sample projects. |
|                         | TP1200 Comfort                                 |
|                         | KP900 Comfort Panel                            |

3.1 General

# 3 Mode of Operation

# 3.1 General

#### What are direct keys?

Direct keys set bits in the **IO area** of a SIMATIC S7 directly from the operator panel. A transfer area (input and output area) is defined in the device configuration of the HMI configuration.

The figure below shows the transfer areas (input and output area) of a KP900 Comfort Panel.

For Touch panels there is only one transfer area (input area) Figure 3-1

| нмі |   |
|-----|---|
|     | 8 |

| <                                  |        |      |                  |       |                     |        |  |  |  |  |
|------------------------------------|--------|------|------------------|-------|---------------------|--------|--|--|--|--|
| HMI [HMI]                          |        |      |                  |       |                     |        |  |  |  |  |
| General IO tags Sys                | tem co | nsta | nts Texts        |       |                     |        |  |  |  |  |
| ▼ General > I-device communication |        |      |                  |       |                     |        |  |  |  |  |
| Catalog information                | Tr     | anef | or areas         |       |                     |        |  |  |  |  |
| ▼ PROFINET Interface [X1]          |        |      |                  |       |                     |        |  |  |  |  |
| General                            |        |      | Transfer area    | Turne | Address in IQ contr | Longth |  |  |  |  |
| Ethernet addresses                 |        |      |                  | туре  | Address in to contr | Length |  |  |  |  |
| Operating mode                     | 1      |      | Iranster area 02 | CD    | E 2023              | 4 Byte |  |  |  |  |
| Advanced options                   | _2     |      | Transfer area 02 | CD    | A 2023              | 4 Byte |  |  |  |  |

#### Assignment of inputs/outputs

The keys for Key panels and the buttons for Touch panels assign bytes in the **input area**.

The LEDs for Key panels assign bytes in the **output area**. Touch panels have no output area.

The number of used bytes depends on the operator panel. Detailed information is given in the further course of the application.

#### 3.1 General

#### Key panel

For each Key panel there is a direct keys assignment table.

For Key panels, the function keys and LEDs have a **fixed** assignment regarding the input and output area.

Figure 3-2 shows the **input area** of the direct keys assignment table of a KP1200 Comfort panel.

Using this assignment table, bit "0" of byte "1" is assigned to function key "F9".

Pressing button "F9" sets bit "0" in byte "1". When releasing the button, the bit is reset again. **No** system function, such as "SetBit" or "ResetBit", needs to be configured.

Figure 3-2

Direct keys KP1200 Comfort

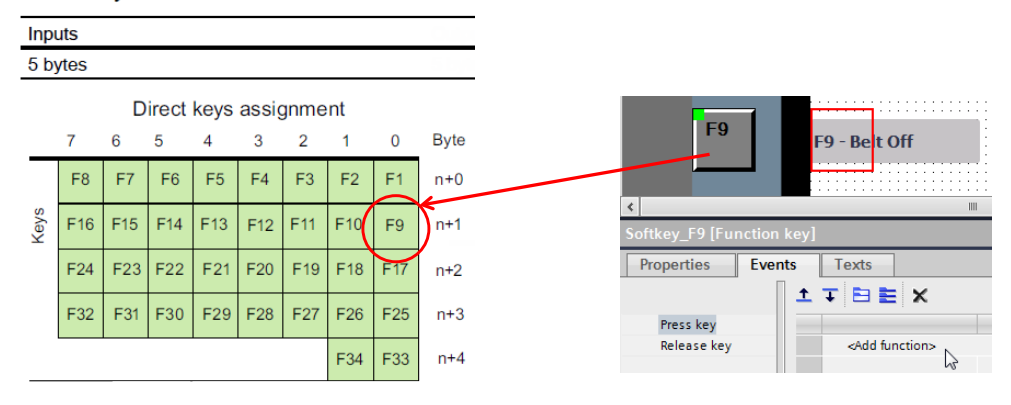

Figure 3-3 shows the **output area** of the LED assignment table of a KP1200 Comfort Panel.

Using this assignment table,

bit "0" of byte "1" is assigned to the LED of function key "F9".

No tag is required for controlling the LED.

Figure 3-3

#### KP1200 Comfort

| 0 | Dutpu   | its |     |     |     |     |     |     |      |                 | N                                       |
|---|---------|-----|-----|-----|-----|-----|-----|-----|------|-----------------|-----------------------------------------|
| ł | 5 bytes | 3   |     |     |     |     |     |     | /    | <b>F</b> 9      | F9 - Bet Off                            |
|   | _       | D   |     | LED | )   |     |     |     |      | Softkey_F9 [Fi  | unction key]                            |
| _ | 7       | 6   | 5   | 4   | 3   | 2   | 1   | 0   | Byte | Properties      | Events Texts                            |
|   | F8      | F7  | F6  | F5  | F4  | F3  | F2  | F1  | n+0  | 📑 Property list | General                                 |
|   | F16     | F15 | F14 | F13 | F12 | F11 | F10 | F9  | n+1  | General         | Settings Assignment: Use local template |
|   | F24     | F23 | F22 | F21 | F20 | F19 | F18 | F17 | n+2  |                 | Graphic:                                |
|   | F32     | F31 | F30 | F29 | F28 | F27 | F26 | F25 | n+3  |                 | LED tag:                                |
| _ |         |     |     |     |     |     | F34 | F33 | n+4  |                 |                                         |

A detailed description for handling the tables is given in the further course of this document.

#### 3.1 General

#### **Touch panel**

For each Touch panel there is a direct keys assignment table.

In contrast to the Key panels, the buttons on the Touch panels do **not** have a fixed "bit assignment". The "DirectKey" system function must be configured to the buttons.

The figure below shows the input area of the direct keys assignment table of a TP1200 Comfort Panel.

Figure 3-4

Direct keys TP1200 Comfort

| In     | puts  |         |      |           |            |          |          |     | Oup  |
|--------|-------|---------|------|-----------|------------|----------|----------|-----|------|
| 5      | bytes |         |      |           |            |          |          |     |      |
|        | 7     | Di<br>6 | rect | keys<br>4 | assig<br>3 | nme<br>2 | nt:<br>1 | 0   | Byte |
|        | 7     | 6       | 5    | 4         | 3          | 2        | 1        | 0   | n+0  |
| uttons | 15    | 14      | 13   | 12        | 11         | 10       | 9        | ) e | n+1  |
| ouch b | 23    | 22      | 21   | 20        | 19         | 18       | 17       | 16  | n+2  |
| Ĕ      | 31    | 30      | 29   | 28        | 27         | 26       | 25       | 24  | n+3  |
|        | 39    | 38      | 37   | 36        | 35         | 34       | 33       | 32  | n+4  |

The "DirectKey" system function was configured at the displayed button and "Bit 9" was assigned.

Pressing the button sets "Bit 9" in the defined input area. Releasing the button resets "Bit 9" again.

No system function, such as "SetBit" or "ResetBit", needs to be configured here.

A detailed description for handling the tables is given in the further course of this document.

3.2 Direct keys assignment

### 3.2 Direct keys assignment

The tables with the "Direct keys assignments" for the individual operator panels are available in the online help or in the WinCC Advanced system manual. Search for the term "DirectKey" index (Link).

#### 3.2.1 Key panel

Handling the tables for the "Direct keys assignment" and the "LED evaluation" is illustrated using the example of the KP900 Comfort Panel.

#### Specification:

- KP900 Comfort Panel
- Transfer area
  - I20...23 (4 bytes)
  - Q20...23 (4 bytes)

#### Direct keys assignment table for KP900 Comfort

Figure 3-5

|      |     |     | Direc | t keys | assig | ment |     |     |                 |           |           |           |           |           |           |           |           |
|------|-----|-----|-------|--------|-------|------|-----|-----|-----------------|-----------|-----------|-----------|-----------|-----------|-----------|-----------|-----------|
|      | 7   | 6   | 5     | 4      | 3     | 2    | 1   | 0   | Byte            | 7         | 6         | 5         | 4         | 3         | 2         | 1         | 0         |
|      | F8  | F7  | F6    | F5     | F4    | F3   | F2  | F1  | n+0 => %EB20 => | E20<br>.7 | E20<br>.6 | E20<br>.5 | E20<br>.4 | E20<br>.3 | E20<br>.2 | E20<br>.1 | E20<br>.0 |
| Keys | F16 | F15 | F14   | F13    | F12   | F11  | F10 | F9  | n+1 => %EB21 => | E21<br>.7 | E21<br>.6 | E21<br>.5 | E21<br>.4 | E21<br>.3 | E21<br>.2 | E21<br>.1 | E21<br>.0 |
|      | F24 | F23 | F22   | F21    | F20   | F19  | F18 | F17 | n+2 => %EB22 => | E22<br>.7 | E22<br>.6 | E22<br>.5 | E22<br>.4 | E22<br>.3 | E22<br>.2 | E22<br>.1 | E22<br>.0 |
|      |     |     |       |        |       |      | F26 | F25 | n+3 => %EB23 => |           |           |           |           |           |           | E23<br>.1 | E23<br>.0 |

#### **Function principle:**

If, for example, function key "F13" is pressed, then the "4th bit" is set in the PLC controller in "%EB21". This corresponds to input I21.4

If, for example, function key "F24" is pressed at the KP900 Comfort, then the "7th bit" is set in the PLC controller in "%EB22". This corresponds to input I22.7

In the PLC program, these read values are evaluated accordingly and further processed by the user. Take a look at the attached STEP 7 program (see Chapter 5.1.4 and 5.1.5).

3.2 Direct keys assignment

#### Direct keys assignment table for KP900 Comfort

Figure 3-6

|      |     |     |     | LE  | D   |     |     |     |                 |           |           |           |           |           |           |           |           |
|------|-----|-----|-----|-----|-----|-----|-----|-----|-----------------|-----------|-----------|-----------|-----------|-----------|-----------|-----------|-----------|
|      | 7   | 6   | 5   | 4   | 3   | 2   | 1   | 0   | Byte            | 7         | 6         | 5         | 4         | 3         | 2         | 1         | 0         |
|      | F8  | F7  | F6  | F5  | F4  | F3  | F2  | F1  | n+0 => %QB20 => | Q20<br>.7 | Q20<br>.6 | Q20<br>.5 | Q20<br>.4 | Q20<br>.3 | Q20<br>.2 | Q20<br>.1 | Q20<br>.0 |
| Keys | F16 | F15 | F14 | F13 | F12 | F11 | F10 | F9  | n+1 => %QB21 => | Q21<br>.7 | Q21<br>.6 | Q21<br>.5 | Q21<br>.4 | Q21<br>.3 | Q21<br>.2 | Q21<br>.1 | Q21<br>.0 |
|      | F24 | F23 | F22 | F21 | F20 | F19 | F18 | F17 | n+2 => %QB22 => | Q22<br>.7 | Q22<br>.6 | Q22<br>.5 | Q22<br>.4 | Q22<br>.3 | Q22<br>.2 | Q22<br>.1 | Q22<br>.0 |
|      |     |     |     |     |     |     | F26 | F25 | n+3 => %QB23 => |           |           |           |           |           |           | Q23<br>.1 | Q23<br>.0 |

#### Mode of operation

If at the KP900 Comfort the LED, for example, shall be controlled at function key "F13", the "4th bit" must be set in the PLC controller in "%AB21". This corresponds to output Q21.4

If at the KP900 Comfort the LED, for example, shall be controlled at function key "F24", the "7th bit" must be set in the PLC controller in "%AB22". This corresponds to output Q22.7

Take a look at the attached STEP 7 program (see Chapter 5.1.4 and 5.1.5).

#### 3.2 Direct keys assignment

#### 3.2.2 Touch Panel

Handling the table for "Direct keys assignment" is shown using the example of the TP1200 Comfort Panel.

#### Specification:

- TP1200 Comfort Panel
- Transfer area
  - I10...14 (5 bytes)

#### Direct keys assignment table for TP1200 Comfort

Figure 3-7

|      |    |    | Direc | t keys | assig | ment |    |    |                 |           |           |           |           |           |           |           |           |
|------|----|----|-------|--------|-------|------|----|----|-----------------|-----------|-----------|-----------|-----------|-----------|-----------|-----------|-----------|
|      | 7  |    | 5     | 4      | 3     | 2    | 1  | 0  | Byte            | 7         | 6         | 5         | 4         | 3         | 2         | 1         | 0         |
|      | 7  | 6  | 5     | 4      | 3     | 2    | 1  | 0  | n+0 => %EB10 => | E10<br>.7 | E10<br>.6 | E10<br>.5 | E10<br>.4 | E10<br>.3 | E10<br>.2 | E10<br>.1 | E10<br>.0 |
|      | 15 | 14 | 13    | 12     | 11    | 10   | 9  | 8  | n+1 => %EB11 => | E11<br>.7 | E11<br>.6 | E11<br>.5 | E11<br>.4 | E11<br>.3 | E11<br>.2 | E11<br>.1 | E11<br>.0 |
| Keys | 23 | 22 | 21    | 20     | 19    | 18   | 17 | 16 | n+2 => %EB12 => | E12<br>.7 | E12<br>.6 | E12<br>.5 | E12<br>.4 | E12<br>.3 | E12<br>.2 | E12<br>.1 | E12<br>.0 |
|      | 31 | 30 | 29    | 28     | 27    | 26   | 25 | 24 | n+3 => %EB13 => | E13<br>.7 | E13<br>.6 | E13<br>.5 | E13<br>.4 | E13<br>.3 | E13<br>.2 | E13<br>.1 | E13<br>.0 |
|      | 39 | 38 | 37    | 36     | 35    | 34   | 33 | 32 | n+4 => %EB14 => | E14<br>.7 | E14<br>.6 | E14<br>.5 | E14<br>.4 | E14<br>.3 | E14<br>.2 | E14<br>.1 | E14<br>.0 |

#### Function principle:

For a KP900 Comfort Panel the system function "DirectKey" has been configured at a button. Bit "18" has been assigned to the system function. Pressing the button sets the "2nd bit" in the PLC in "%EB12". This corresponds to input I12.2

At a further button, bit "37" has been assigned to system function "DirectKey". Pressing the button sets the "5th bit" in the PLC in "%EB14". This corresponds to input I14.5

In the PLC program, these read values are evaluated accordingly and further processed by the user. Take a look at the attached STEP 7 program (see Chapter 4.1.4 and 4.1.5).

**Note** System function "DirectKey" can only be configured once on a button.

3.3 Screen evaluation

### 3.3 Screen evaluation

#### General

One respective bit from the direct keys assignment table can be assigned to a direct key. If different functions shall be executed via one direct key in different screens, then an evaluation of the currently called HMI screen is necessary.

There are different options for evaluating the HMI screen.

- System function "DirectKeyScreenNumber" (only for Touch Panels)
- Area pointer "ScreenNumber"

#### 3.3.1 "Touch Panel" example

Touch Panels have no function keys. A screen evaluation is not mandatory.

System function "DirectKey" is configured directly to a button and can only be operated on the called page.

If this direct key is used with the assigned bit in several screens **and** different functions are executed, then the current screen must be additionally evaluated. This is performed either with the **area pointer** "ScreenNumber" or via **system function** "DirectKeyScreenNumber".

#### Evaluation via system function "DirectKeyScreenNumber"

In the properties of the respective screen ("Properties > Events > Loaded"), system function "DirectKeyScreenNumber" is configured.

When setting up the screen, the system function is executed and the assigned bit is set in the controller.

The assigned bit origins from the defined input area.

In the PLC program, the bit from system function "DirectKeyScreenNumber" as well as the bit from system function "DirectKey" is evaluated accordingly and further processed.

Take a look at the attached STEP 7 program (FC200, network 1).

#### 3.3 Screen evaluation

#### 3.3.2 Example "Key panels"

When using direct keys with "Key panels", these buttons are active in each screen. This means: if, for example, function key "F1" is pressed, the respective bit in the controller is set - irrespective of which screen was called. With respect to this application, input "I20.0" would be set in this case.

If different functions shall be executed via this "F1" direct key in several screens, the current screen number must additionally be evaluated. This is performed with **area pointer** "ScreenNumber".

#### Evaluation via area pointer "ScreenNumber"

The figure below shows the structure of the "ScreenNumber" area pointer. Figure 3-8

|                   | 15                   | 14                    | 13 | 12 | 11 | 10 | 9 | 8   | 7     | 6 | 5 | 4 | 3 | 2 | 1 | 0 |
|-------------------|----------------------|-----------------------|----|----|----|----|---|-----|-------|---|---|---|---|---|---|---|
| 1st word          | Current screen type  |                       |    |    |    |    |   |     |       |   |   |   |   |   |   |   |
| 2nd word          |                      | Current screen number |    |    |    |    |   |     |       |   |   |   |   |   |   |   |
| 3rd word Reserved |                      |                       |    |    |    |    |   |     |       |   |   |   |   |   |   |   |
| 4th word          | Current field number |                       |    |    |    |    |   |     |       |   |   |   |   |   |   |   |
| 5th word          |                      |                       |    |    |    |    |   | Res | erved |   |   |   |   |   |   |   |

The area pointer consists of 5 words. The system enters the current screen number into the 2nd word.

In the STEP 7 program, the 2nd word of the area pointer is read and compared with a given value.

Take a look at the attached STEP 7 program (FC100, network 1).

# 4 Project 01, TP1200 Comfort Panel

## 4.1 PLC program overview

### 4.1.1 Device configuration

A CPU315-2 PN/DP is used as controller.

In the device configuration for the controller, the IP address and the subnet mask must be specified. No other settings are necessary.

#### 4.1.2 Block overview

A conveyor belt is used for the example application. The program includes the evaluation of the buttons used in the HMI project and the respective status displays.

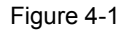

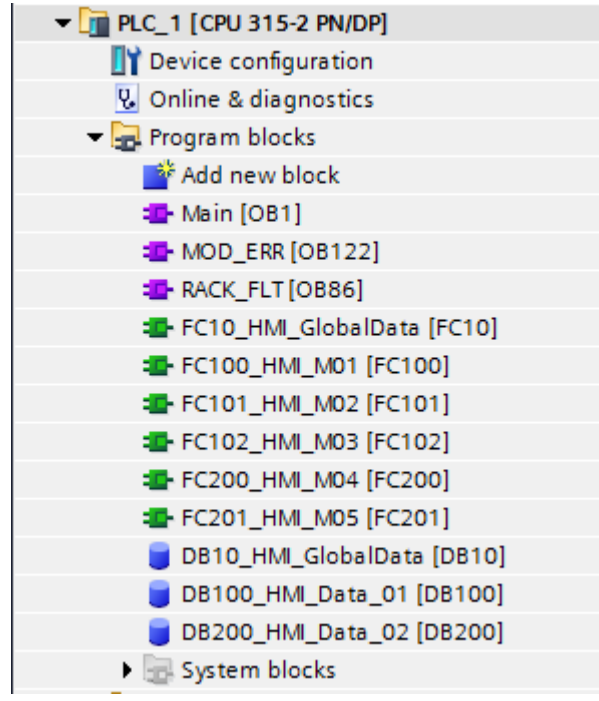

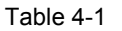

| No. | Block               | Description                                                                                                  |
|-----|---------------------|----------------------------------------------------------------------------------------------------|
| 1.  | Main (OB1)          | OB1 receives the program calls of the blocks function.                                                       |
| 2.  | MOD_ERR (OB122)     | The operating system of the CPU calls OB 122, if an error occurs when accessing the data of a module.        |
| 3.  | RACK_FLT (OB86)     | The operating system of the CPU calls OB 86 at the failure of a PROFINET IO system or a PROFINET IO station. |
|     |                     | In reference to the example:<br>If the runtime of the HMI operator panel is not started, OB86<br>is called.  |
| 4.  | FC10_HMI_GlobalData | The block contains general data which concerns all<br>"conveyors".                                           |

19

### 4 Project 01, TP1200 Comfort Panel

### 4.1 PLC program overview

| No. | Block                      | Description                                                                                                    |
|-----|----------------------------|----------------------------------------------------------------------------------------------------|
| 5.  | FC100_HMI_M01 (FC100)      | The block contains the program for controlling the "Conveyor 01" conveyor belt.                                                       |
|     |                            | The evaluation of the "direct keys" is performed in connection with <b>area pointer</b> "ScreenNumber".                               |
| 6.  | FC101_HMI_M02 (FC101)      | The block contains the program for controlling the "Conveyor 02" conveyor belt.                                                       |
|     |                            | The evaluation of the "direct keys" is performed in connection with <b>area pointer</b> "ScreenNumber".                               |
| 7.  | FC102_HMI_M03 (FC102)      | The block contains the program for controlling the "Conveyor 03" conveyor belt.                                                       |
|     |                            | The evaluation of the "direct keys" is performed in connection with <b>area pointer</b> "ScreenNumber".                               |
| 8.  | FC200_HMI_M01 (FC200)      | The block contains the program for controlling the "Conveyor 04" conveyor belt.                                                       |
|     |                            | The evaluation of the "direct keys" is performed in connection with the evaluation of <b>system function</b> "DirectKeyScreenNumber". |
| 9.  | FC201_HMI_M02 (FC201)      | The block contains the program for controlling the "Conveyor 05" conveyor belt.                                                       |
|     |                            | The evaluation of the "direct keys" is performed in connection with the evaluation of <b>system function</b> "DirectKeyScreenNumber". |
| 10. | DB10_HMI_GlobalData (DB10) | The data block contains data which concerns all<br>"conveyors".                                                                       |
| 11. | DB100_HMI_Data_01          | The data block includes the data for the conveyors 01 to 03.                                                                          |
| 12. | DB200_HMI_Data_02          | The data block includes the data for the conveyors 04 to 05                                                                           |

#### 4.1.3 General

For simplifying the configuration and for the "application" of direct keys with regards to the application in "series machine building", all HMI buttons are realized as "direct keys".

All direct keys were used several times in different HMI screens, where the function controlled by the direct key is always the same (e.g. "Automatic mode" selection).

In order to distinguish the "direct keys", two alternative evaluation options are described.

- via area pointer "ScreenNumber" (FC100, FC101, FC102)
- via system function "DirectKeyScreenNumber" (FC200, FC201)

The structure of block FC100 to FC201 is identical.

The following description only discusses the most important settings. For a better understanding it is helpful if the STEP 7 program is opened.

#### 4.1.4 FC10

#### Network 1 and 2

In the device configuration of the operator panel, a transfer area from "I 10...14" (5 bytes) was defined. The evaluation of the direct keys assignment is performed via this transfer area.

The transfer area is copied byte by byte to the data block with number "10" using the "BLKMOV" block.

This measure enables making changes in the transfer at one central location in the program.

**Note** Only two bytes were necessary for realizing the application.

#### Network 3 to 9

The HMI projects contain several HMI screens which contain "buttons" for operating the "conveyors".

Next to these HMI buttons there is a graphic which displays the status of the respective button - e.g. "Automatic mode activated".

The respective evaluation is performed in the networks 3 to 9.

**Note** In all HMI screens, the same addresses are used for the respective "status display". The evaluation is performed via blocks FC100 to FC201.

#### 4.1.5 FC100

The evaluation of the current HMI screen is performed in FC100, FC101 and FC102 via the area pointer "**ScreenNumber**".

#### Network 1

The evaluation of which HMI screen is currently called up is performed in network 1. This ensures that "Conveyor 01" can only be operated if the HMI screen with number "8" is called.

A respective comparison of the value from the second data word of the area pointer "ScreenNumber" with the given HMI screen number follows.

The result of this comparison is used as "enable signal" for all subsequent networks.

Note

The HMI screen number is given as "hexadecimal" number.

#### Network 2 to 7

The evaluation of the HMI direct keys and their respective function is performed in networks 2 to 7.

In FC10, the transfer area was copied to a data area in DB10. From the "direct keys assignment table", the respective bit can be read and assigned to the function to be executed.

#### Network 8 to 14

The evaluation for the "status display" is performed in networks 8 to 14. The "status displays" are graphics contained next to the HMI direct keys - e. g. "Automatic mode selected".

The result is transferred in FC10 of the respective status display.

#### 4.1.6 FC101 and FC102

The structure of block FC101 and FC102 is identical with FC100. The difference lies mainly in network 1, where the current HMI screen number is evaluated.

#### 4.1.7 FC200

The structure of block FC200 is identical with FC100. The difference is mainly in the evaluation of the HMI screen.

The evaluation of the current HMI screen is performed in FC200 via the system function "**DirectKeyScreenNumber**".

#### Network 1

The evaluation of which HMI screen is currently called up is performed in network 1. This ensures that "Conveyor 04" can only be operated if "Bit 32" was set.

Bit "32" is set when calling the HMI screen via system function "DirectKeyScreenNumber".

The result of this evaluation is used as "enable signal" for all subsequent networks.

#### Network 2 to 7

The evaluation of the HMI direct keys and their respective function is performed in networks 2 to 7.

In FC10, the transfer area was copied to a data area in DB10. From the "direct keys assignment table", the respective bit can be read and assigned to the function to be executed.

#### Network 8 to 14

The evaluation for the "status display" is performed in networks 8 to 14. The "status displays" are graphics contained next to the HMI direct keys - e. g. "Automatic mode selected".

The result is transferred in FC10 of the respective status display.

#### 4.1.8 FC201

The structure of block FC201 is identical with FC200. The difference lies mainly in network 1, where the current HMI screen is evaluated.

#### 4.1.9 DB10

#### ScreenNumber\_TP1200

Data structure for the area pointer "ScreenNumber".

#### TP1200\_Button\_

Prepared addresses for the "direct keys evaluation"

With a TP1200 Comfort Panel, one bit each can be assigned to 40 direct keys directly from the direct keys assignment table (see "Direct keys assignment table" for TP1200 Comfort Figure 3-7).

#### Animation\_LED\_

Prepared addresses for the animation of the status display located next to the HMI buttons.

#### 4.1.10 DB100

The setup/structure is not identical for all drives.

### M01\_

Includes data of conveyor belt 01 (M01)

#### M02\_

Includes data of conveyor belt 02 (M02)

### M03\_

Includes data of conveyor belt 03 (M03)

#### 4.1.11 DB200

The setup/structure is not identical for all drives.

#### M04\_

Includes data of conveyor belt 04 (M04)

#### M05\_

Includes data of conveyor belt 05 (M05)

# 4.2 HMI configuration

### 4.2.1 Device configuration

Table 4-2

| No. | Action                                                                                                    |  |  |  |  |  |  |
|-----|----------------------------------------------------------------------------------------------------|--|--|--|--|--|--|
| 1.  | Create Ethernet connection                                                                                                    |  |  |  |  |  |  |
|     | <ul> <li>Open the network view of the operator panel<br/>"Project navigation &gt; Device configuration &gt; Network view".</li> <li>Create an Ethernet connection between the HMI operator panel and the controller.</li> </ul>                                                                                                    |  |  |  |  |  |  |
| 2.  | Settings at "PROFINET interface [X1]"                                                                                                    |  |  |  |  |  |  |
|     | <ul> <li>Open the "HMI" view of TP1200 and select "General &gt; PROFINET interface [X1]" from the area navigation.</li> <li>PROFINET interface [X1] <ul> <li>"IP Protocol" section</li> </ul> </li> </ul>                                                                                                    |  |  |  |  |  |  |
|     | <ul> <li>Specify the IP address.</li> <li>"PROFINET" section<br/>Here, you specify the PROFINET device name. This name must match the PROFINET<br/>name entered at the panel in menu "PROFINET" <u>Link</u>.</li> <li>"Operating mode" section <ul> <li>Activate the "IO device" checkbox.</li> <li>At "Assigned IO-Controller" you select the controller via the drop-down menu (2).</li> </ul> </li> <li>"I-device communication" section<br/>In the "Address in IO controller" column you enter the address area which the "direct<br/>keys" use for communicating with the controller (3).</li> </ul>                                                                                                    |  |  |  |  |  |  |
|     |                                                                                                    |  |  |  |  |  |  |
|     |                                                                                                    |  |  |  |  |  |  |
|     |                                                                                                    |  |  |  |  |  |  |
|     | НМІ [НМІ]                                                                                                    |  |  |  |  |  |  |
|     | General       IO tags       System constants       Texts       1       2         General       General       Operating mode       Image: Constant of the system constant of the system constant |  |  |  |  |  |  |
|     | Real time settings      Advanced options     Advanced options                                                                                                    |  |  |  |  |  |  |
|     | Diagnostics addresses Transfer areas 3                                                                                                    |  |  |  |  |  |  |
|     | Transfer area     Type     Address in IO controller     Length       1     Transfer area_1     CD     E 1014     5 Byte                                                                                                    |  |  |  |  |  |  |

#### 4.2.2 HMI screens

The pictures relevant for the application are located in folder "001\_Application". The screens "011\_M01 to 015\_M05" all have the same structure. Only the most important elements are described.

Table 4-3

| No. | Action                                                                                                    |
|-----|----------------------------------------------------------------------------------------------------|
| 1.  | "010_Overview_Auto/Manual" screen                                                                                                    |
|     | The screen is used as "overview page".                                                                                                    |
| 2.  | Figure "011_M01"                                                                                                    |
|     | 4/29/2014 1:36 PM                                                                                                    |
|     | Automatic / manual - Conveyor 01 - SIEMENS                                                                                                    |
|     | M01 M02 M03 M04 M05                                                                                                    |
|     | Autom /Manual<br>M01-M05                                                                                                    |
|     | 2                                                                                                    |
|     |                                                                                                    |
|     |                                                                                                    |
|     |                                                                                                    |
|     | 4 Automatic Belt On                                                                                                    |
|     | Manual mode Belt Off                                                                                                    |
|     | Set-up mode >> Inch. mode                                                                                                    |
|     |                                                                                                    |
|     | <ul> <li>(1) The respective pages for the individual conveyor belts are called via the buttons.</li> <li>(2) The screen shows a conveyor belt. It does not have any functionality.</li> </ul>                            |
|     | <ul> <li>(3) The operator field is used for controlling the conveyor belt. The operator field has the same structure in each HMI screen. Respective details are given in the further course of this document.</li> </ul> |
|     | • (4) At the screens "014_M04 and 015_M05" the system function "DirectKeyScreenNumber" is configured at the properties of the screen. Respective details are given in the further course of this document.               |

| No. | Action                                                                                                    |
|-----|----------------------------------------------------------------------------------------------------|
| 3.  | Operator field                                                                                                    |
|     |                                                                                                    |
|     | Automatic Belt On 🕂                                                                                                    |
|     | Manual mode Belt Off                                                                                                    |
|     | Set-up mode         >> Inch. mode                                                                                                    |
|     | << Inch. mode                                                                                                    |
|     | Schaltfläche_11 [Button]                                                                                                    |
|     | Properties     Animations     Events     Texts       Click                                                                                                    |
|     | At each of the buttons displayed here, system function "DirectKey" is configured (1). With regards to the "Direct keys assignment table", one "Bit" from this table was assigned to each button. In this example, the Bit "6" was assigned to the "Belt On" button (2). |
|     | Note:<br>The direct keys with the assigned "bits" are used in all screens.                                                                                                    |
|     | The evaluation, which conveyor is to be controlled, is performed in the controller by means of the current HMI screen number. Either the area pointer "ScreenNumber" or the system function "DirectKeyScreenNumber" is used.                                            |

| No. | Action                                                                                                    |
|-----|----------------------------------------------------------------------------------------------------|
| 4.  | Status display                                                                                                    |
|     | Automatic       Belt On         Manual mode       Belt Off         Set-up mode       >> Inch. mode         <       << Inch. mode                                                                                                    |
|     | Rechteck_4 [Rectangle]       Properties     Animations       Events     Texts                                                                                                    |
|     | Overview   Display   Add new animation   Appearance   Movements     Range   Background color   Border color   0   255, 255,   24, 28, 49   -Add news                                                                                                    |
|     | Rectangles (1) are placed next to the buttons. They serve as status display.<br>If a button is pressed, the current function is displayed via the "status display". The color change<br>is executed via an animation of the rectangle.<br><b>Note:</b><br>The status displays have the same tag in all screens. For differentiation in the controller, the<br>current HMI screen number is evaluated via the area pointer "ScreenNumber" or the system<br>function "DirectKeyScreenNumber". |
| 5.  | "DirectKeyScreenNumber" system function                                                                                                    |
|     | 014_M04 [Screen]         Properties       Animations         Events       Texts         Image: Cleared       Image: Cleared         Bit       32         For evaluating the current HMI screen, the system function "DirectKeyScreenNumber" is used for screens "014_M04 and 015_M05".                                                                                                    |
|     | The system function is called at "Properties > Events > Loaded". In this example, bit "32" is set when calling the screen and reset when clearing the screen.                                                                                                    |

#### 4.2.3 HMI tag and area pointer

| No. | Action                                                                         |                |                    |                  |        |  |  |  |
|-----|--------------------------------------------------------------------------------|----------------|--------------------|------------------|--------|--|--|--|
| 1.  | HMI tags                                                                       |                |                    |                  |        |  |  |  |
|     |                                                                                |                |                    |                  |        |  |  |  |
|     | Application                                                                    |                |                    |                  |        |  |  |  |
|     | Name 🔺                                                                         | Data type      | Address            |                  |        |  |  |  |
|     | DB10_HMI_GlobalData_Animation_ViewButton_C                                     | Bool           | %DB10.DBX16.0      |                  |        |  |  |  |
|     | DB10_HMI_GlobalData_Animation_ViewButton_2                                     | Bool           | %DB10.DBX16.2      |                  |        |  |  |  |
|     | DB10_HMI_GlobalData_Animation_ViewButton_4                                     | Bool           | %DB10.DBX16.4      |                  |        |  |  |  |
|     | DB10_HMI_GlobalData_Animation_ViewButton_6                                     | Bool           | %DB10.DBX16.6      |                  |        |  |  |  |
|     | DB10_HMI_GlobalData_Animation_ViewButton_7                                     | Bool           | %DB10.DBX16.7      |                  |        |  |  |  |
|     | DB10_HMI_GlobalData_Animation_ViewButton_8                                     | Bool           | %DB10.DBX17.0      |                  |        |  |  |  |
|     | DB10_HMI_GlobalData_Animation_ViewButton_9                                     | Bool           | %DB10.DBX17.1      |                  |        |  |  |  |
|     | <add new=""></add>                                                             |                |                    |                  |        |  |  |  |
|     |                                                                                |                |                    |                  |        |  |  |  |
|     | The tags relevant for the application are located in folder "Tag. Application" |                |                    |                  |        |  |  |  |
|     | The tags are used for the animation of the sta                                 | atus displar   | vs located next to | the huttons in t | he     |  |  |  |
|     | operator field                                                                 |                |                    |                  |        |  |  |  |
| 0   |                                                                                |                |                    |                  |        |  |  |  |
| Ζ.  | Area pointer "ScreenNumber"                                                    |                |                    |                  |        |  |  |  |
|     |                                                                                |                |                    |                  |        |  |  |  |
|     |                                                                                |                |                    |                  |        |  |  |  |
|     | Parameter Area pointer                                                         |                |                    |                  |        |  |  |  |
|     |                                                                                |                |                    |                  |        |  |  |  |
|     |                                                                                |                |                    |                  |        |  |  |  |
|     | Global area pointer of HMI device                                              |                |                    |                  |        |  |  |  |
|     | Connection Display name PLC tag                                                |                |                    | Address          | Length |  |  |  |
|     | <undefined> Project ID <undefined></undefined></undefined>                     |                |                    |                  | 1      |  |  |  |
|     | HMI_Connection_1 Screen number DB10_HMI_G                                      | lobalData.Scre | eenNumber_TP1200 🗔 | . %DB10.DBX0.0   | r 5 ·  |  |  |  |
|     | <undefined> Date/time PLC <undefined></undefined></undefined>                  |                |                    |                  | 6      |  |  |  |
|     |                                                                                |                |                    |                  |        |  |  |  |
|     |                                                                                |                |                    |                  |        |  |  |  |
|     | For evaluating the currently called HMI scree                                  | n, the area    | pointer "Screen!   | Number" is used  |        |  |  |  |
|     | Open "Connections > Area pointer" via the pr                                   | oject navig    | jation.            |                  |        |  |  |  |

### 4.2.4 HMI device setting

For the communication between the controller and the HMI operator panel, the two following settings are required at the panel.

- "Network and dial-up connections"
- "PROFINET"
  - PROFINET IO enabled.
  - Device name (must be identical with the PROFINET name in the Device configuration <u>Link</u>).

# 5 Project 02, KP900 Comfort Panel

# 5.1 PLC program overview, KP900 Comfort Panel

#### 5.1.1 Device configuration

A CPU315-2 PN/DP is used as controller.

In the device configuration for the controller, the IP address and the subnet mask must be specified. No other settings are necessary.

#### 5.1.2 Block overview

A conveyor belt is used for the example application. The program includes the evaluation of the buttons used in the HMI project and the respective status displays.

Figure 5-1

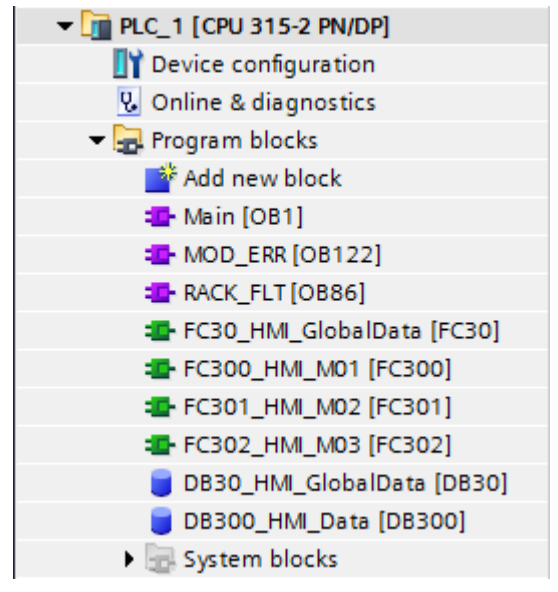

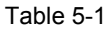

| No. | Block               | Description                                                                                                  |
|-----|---------------------|----------------------------------------------------------------------------------------------------|
| 1.  | Main (OB1)          | The block contains the program calls of the blocks function.                                                 |
| 2.  | RACK_FLT (OB86)     | The operating system of the CPU calls OB 86 at the failure of a PROFINET IO system or a PROFINET IO station. |
|     |                     | In reference to the example:<br>If the runtime of the HMI operator panel is not started, OB86<br>is called.  |
| 3.  | MOD_ERR (OB122)     | The operating system of the CPU calls OB 122, if an error occurs when accessing the data of a module.        |
| 4.  | FC30_HMI_GlobalData | The block contains general data which concerns all<br>"conveyors".                                           |

| No. | Block                      | Description                                                                                             |
|-----|----------------------------|----------------------------------------------------------------------------------------------------|
| 5.  | FC300_HMI_M01 (FC300)      | The block contains the program for controlling the "Conveyor 01" conveyor belt.                         |
|     |                            | The evaluation of the "direct keys" is performed in connection with <b>area pointer</b> "ScreenNumber". |
| 6.  | FC301_HMI_M02 (FC301)      | The block contains the program for controlling the "Conveyor 02" conveyor belt.                         |
|     |                            | The evaluation of the "direct keys" is performed in connection with <b>area pointer</b> "ScreenNumber". |
| 7.  | FC302_HMI_M03 (FC302)      | The block contains the program for controlling the "Conveyor 03" conveyor belt.                         |
|     |                            | The evaluation of the "direct keys" is performed in connection with <b>area pointer</b> "ScreenNumber". |
| 8.  | DB30_HMI_GlobalData (DB30) | The data block contains data which concerns all<br>"conveyors".                                         |
| 9.  | DB300_HMI_Data             | The data block includes the data for the conveyors 01 to 03.                                            |

#### 5.1.3 Functionality

#### General

All direct keys were used several times in different HMI screens, where the function controlled by the direct key is always the same (e.g. "Automatic mode" selection).

For differentiating the "direct keys", the area pointer "ScreenNumber" is used.

The following description only discusses the most important settings. For a better understanding it is helpful if the STEP 7 program is opened.

#### 5.1.4 FC30

#### Network 1 and 2

In the device configuration of the operator panel, a transfer area from "I 20...23" (4 bytes) was defined. The evaluation of the direct keys assignment is performed via this transfer area.

The transfer area (input) was copied to data block number "30" byte by byte using the "BLKMOV" block.

This measure enables making changes in the transfer at one central location in the program.

**Note** Only two bytes were necessary for realizing the application.

#### Network 3 to 4

In the device configuration of the operator panel, a transfer area from "Q 20...23" (4 bytes) was defined. The evaluation for the LED control is performed via this transfer area.

The data content of DB30 is copied byte by byte to the transfer area (output) using "BLKMOV".

This measure enables making changes in the transfer at one central location in the program.

Note

Only two bytes were necessary for realizing the application.

#### Network 5 to 11

One respective LED is located at the function keys of KP900 Comfort.

In this application, the LEDs are used for the output of the status of the respective function key - e.g. "Automatic mode activated".

The respective evaluation is performed in the networks 5 to 11.

#### 5.1.5 FC300

The evaluation of the current HMI screen is performed in FC300, FC301 and FC302 via the area pointer "**ScreenNumber**".

#### Network 1

The evaluation of which HMI screen is currently called up is performed in network 1. This ensures that "Conveyor 01" can only be operated if the HMI screen with number "11" is called.

A respective comparison with the value from the second data word of the area pointer "ScreenNumber" with the given HMI screen number follows.

The result of this comparison is used as "enable signal" for all subsequent networks.

Note

The HMI screen number is given as "hexadecimal" number.

#### Network 2 to 7

The evaluation of the HMI direct keys and their respective function is performed in networks 2 to 7.

In FC30, the transfer area was copied to a data area in DB30. From the "direct keys assignment table", the respective bit can be read and assigned to the function to be executed.

#### Network 8 to 14

The evaluation for the LEDs ("status display") is performed in the networks 8 to 14 - e. g. "Automatic mode selected". The LEDs are located next to the function keys. The result is transferred to the transfer area in FC30.

#### 5.1.6 FC301 and FC302

The structure of block FC301 and FC302 is identical with FC300. The difference lies mainly in network 1, where the current HMI screen number is evaluated.

#### 5.1.7 DB30

#### ScreenNumber\_TP1200

Data for the area pointer "ScreenNumber".

#### KP900\_KEY\_

Prepared structure for the "direct keys evaluation"

Key panels have a fixed direct key assignment. The transfer area (inputs) is copied to this area (see FC30 NW1 and 2).

#### KP900\_LED\_

Prepared structure for the "LED evaluation".

Key panels have a fixed LED assignment. The transfer area (outputs) is copied to this area (see FC30 NW3 and 4).

#### 5.1.8 DB300

The setup/structure is not identical for all drives.

#### M01\_

Includes data of conveyor belt 01 (M01)

#### M02\_

Includes data of conveyor belt 02 (M02)

#### M03\_

Includes data of conveyor belt 03 (M03)

# 5.2 HMI configuration

### 5.2.1 Device configuration

Table 5-2

| No. | Action                                                                                                    |  |  |  |
|-----|----------------------------------------------------------------------------------------------------|--|--|--|
| 1.  | Create Ethernet connection                                                                                                    |  |  |  |
|     | <ul> <li>Open the network view of the operator panel<br/>"Project navigation &gt; Device configuration &gt; Network view".</li> </ul> |  |  |  |
|     | Create an Ethernet connection between the HMI operator panel and the controller.                                                      |  |  |  |
| 2.  | Settings at "PROFINET interface [X1]"                                                                                                 |  |  |  |
|     |                                                                                                    |  |  |  |
|     | Open the " <b>HMI</b> " view of TP1200 and select "General > PROFINET interface [X1]" from the area navigation.                       |  |  |  |
|     | PROFINET interface [X1]                                                                                                    |  |  |  |
|     | - "IP Protocol" section                                                                                                    |  |  |  |
|     | Specify the IP address.                                                                                                    |  |  |  |
|     | "DDOEINET" apotion                                                                                                    |  |  |  |
|     | <ul> <li>PROFINET SECION</li> <li>Here, you specify the PROFINET device name. This name must match the PROFINET</li> </ul>            |  |  |  |
|     | name entered at the panel in the "PROFINET" menu.                                                                                     |  |  |  |
|     |                                                                                                    |  |  |  |
|     | <ul> <li>"Operating mode" section</li> </ul>                                                                                          |  |  |  |
|     | - Activate the "IO device" checkbox.                                                                                                  |  |  |  |
|     | - At "Assigned IO-Controller" you select the controller via the drop-down menu (2).                                                   |  |  |  |
|     |                                                                                                    |  |  |  |
|     | - "I-device communication" section                                                                                                    |  |  |  |
|     | In the "Address in IO controller" column you enter the address area which the "direct                                                 |  |  |  |
|     | keys" use for communicating with the controller (3).                                                                                  |  |  |  |
|     |                                                                                                    |  |  |  |
|     | General 10 tags System constants Texts (1) (2)                                                                                        |  |  |  |
|     | General Operating mode                                                                                                    |  |  |  |
|     | ✓ PROFINET Interface [X1]                                                                                                    |  |  |  |
|     | General                                                                                                    |  |  |  |
|     | Ethernet addresses I IO device                                                                                                    |  |  |  |
|     | Operating mode     Assigned IO controller: PLC_1.PROFINET interface_1                                                                 |  |  |  |
|     | Transfer area 02                                                                                                    |  |  |  |
|     | Real time settings                                                                                                    |  |  |  |
|     | Advanced options                                                                                                    |  |  |  |
|     | Diagnostics addresses   I-device communication                                                                                        |  |  |  |
|     | Transfer areas                                                                                                    |  |  |  |
|     | Transfer area Type Address in IO contr Length                                                                                         |  |  |  |
|     | 1 Transfer area_02 CD E 2023 4 Byte                                                                                                   |  |  |  |
|     | 2 Transfer area_02 CD A 2023 4 Byte                                                                                                   |  |  |  |
|     |                                                                                                    |  |  |  |

#### 5.2.2 HMI screens

The pictures relevant for the application are located in folder "001\_Application". The screens "011\_M01 to 013\_M03" all have the same structure. Only the most important elements are described.

Table 5-3

| No. | Action                                                                                                    |
|-----|----------------------------------------------------------------------------------------------------|
| 1.  | "010_Overview_Auto/Manual" screen                                                                                                    |
|     | The screen is used as "overview page".                                                                                                    |
| 2.  | Figure "011_M01"                                                                                                    |
|     | F1       Automatic       F2         F3       F3 - Manual mode       F4         F5       F3 - Set up mode       - Conveyor 01 -         F7       F7 - Belt On       F8         F9       F9 - Belt Off       F10                                                                                                    |
|     | F11     F12     F13     F14     F15     F16     F17     F18                                                                                                    |
|     | <ul> <li>(1) The respective pages for the individual conveyor belts are called via the buttons "F14" or "F16".</li> <li>(2) The screen shows a conveyor belt. It does not have any functionality.</li> <li>(3) The control of the conveyor belt is performed via the function keys. The functionality has the same structure in each HMI screen. Respective details are given in the further course of</li> </ul> |

this document.

### 5 Project 02, KP900 Comfort Panel

### 5.2 HMI configuration

| No. | Action                                                                                                    |
|-----|----------------------------------------------------------------------------------------------------|
| 3.  | Function keys                                                                                                    |
|     | F7 F7 - Be t On   F9 F9 - Belt Off   Softkey_F7 [Function key]   Properties   Events   Texts   Properties   Events   Texts                                                                                                    |
|     | Due to the fixed direct keys assignment, <b>no</b> system function (2) needs to be configured at the function keys (1). With to the fixed transfer area, the respective bit is set when pressing the key and reset when releasing the key.  Note: The direct keys are active in all screens. In order to differentiate which "conveyor" is to be controlled an evaluation of the HMI screen number is performed via the area pointer.                                              |
|     | "ScreenNumber"                                                                                                    |
| 4.  | LEDs:                                                                                                    |
|     | F7 F7   F0 F7   F0 F0   F0 F0   F0 |
|     | Due to the given transfer area (output), the LEDs (1) have a fixed bit assignment. For this reason, <b>no</b> tag is necessary for controlling the LEDs.                                                                                                    |
|     | <b>Note:</b><br>The LEDs are active in all screens. For differentiation, the current HMI screen number is evaluated via the area pointer "ScreenNumber".                                                                                                    |

#### 5.2.3 HMI tags and area pointers

Table 5-4

| No. | Action                      |                  |                         |                        |                |
|-----|-----------------------------|------------------|-------------------------|------------------------|----------------|
| 1.  | HMI tags                    |                  |                         |                        |                |
|     |                             |                  |                         |                        |                |
|     | Tag table_1                 |                  |                         |                        |                |
|     | Name                        | Data type        | Address                 | SourceComment 🔺        | Connection     |
|     | <add new=""></add>          |                  |                         |                        |                |
|     |                             |                  |                         |                        |                |
|     |                             |                  |                         |                        |                |
|     |                             |                  |                         |                        |                |
|     |                             |                  |                         |                        |                |
|     | No tags are required fr     | or the implement | atation of the tas      | k described in the ana | lication       |
|     |                             |                  |                         |                        |                |
| 2.  | Area pointer "ScreenNumber" |                  |                         |                        |                |
|     |                             |                  |                         |                        |                |
|     | Parameter Area              | pointer          |                         |                        |                |
|     |                             |                  |                         |                        |                |
|     | Global area pointer         | of HMI device    |                         |                        | ▲   ▼          |
|     | Connection                  | Display name     | PLC tag                 |                        | Address        |
|     | <undefined></undefined>     | Project ID       | <undefined></undefined> |                        |                |
|     | HMI_Connection_2            | Screen number    | DB30_HMI_GlobalDa       | ata.ScreenNumber_KP900 | %DB30.DBX0.0 💌 |
|     | <undefined></undefined>     | Date/time PLC    | <undefined></undefined> |                        |                |
|     |                             |                  |                         |                        |                |
|     |                             |                  |                         |                        |                |
|     | For evaluating the curr     | ently called HM  | Il screen, the are      | ea pointer "ScreenNum  | nber" is used. |
|     | Open "Connections > /       | Area pointer" vi | a the project nav       | vigation.              |                |

#### 5.2.4 HMI device setting

For the communication between the controller and the HMI operator panel, the two following settings at the panel are particularly important.

- "Network and dial-up connections"
- "PROFINET"
  - PROFINET IO enabled.
  - Device name (must be identical with the PROFINET name in the device configuration).

6.1 TP1200 Comfort Panel overview

# 6 Operation of the Application

# 6.1 TP1200 Comfort Panel overview

#### Overview of the user interface

Figure 6-1

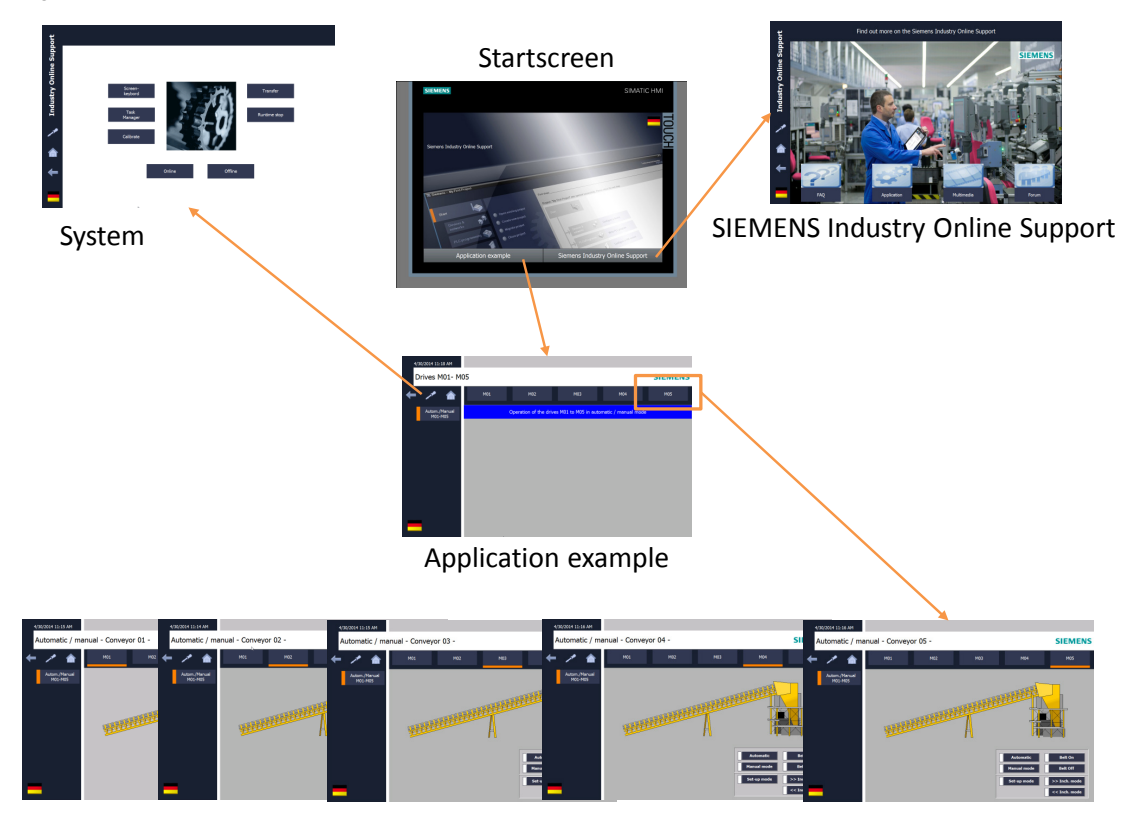

6.2 "Conveyor 01" screen

# 6.2 "Conveyor 01" screen

The operation of conveyors 01 to 05 is the same on all sides.

**Note** The functions cannot be tested in the runtime simulation.

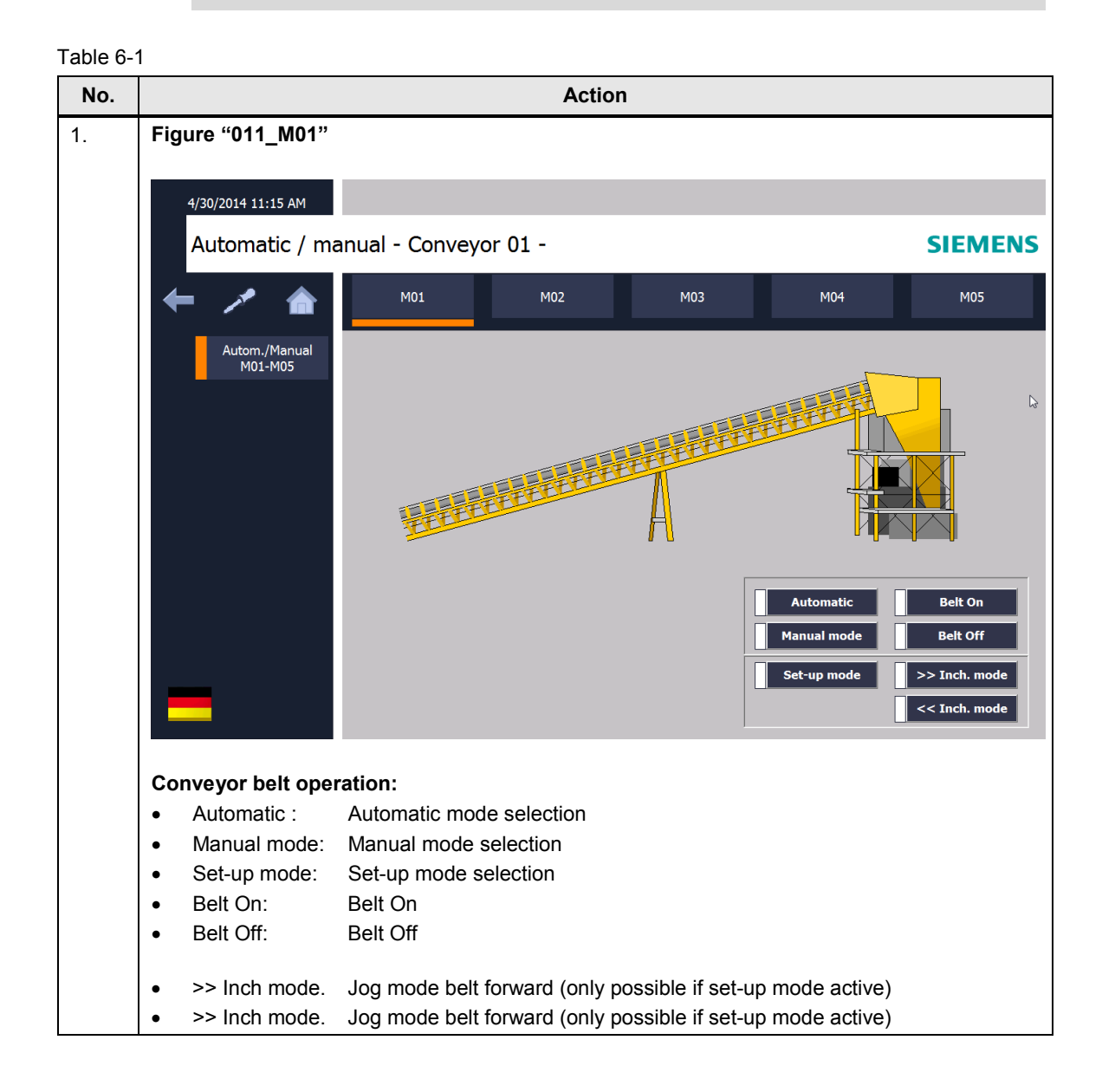

6.3 KP900 Comfort Panel overview

# 6.3 KP900 Comfort Panel overview

#### Overview of the user interface

Figure 6-2

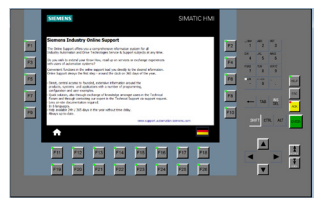

Support

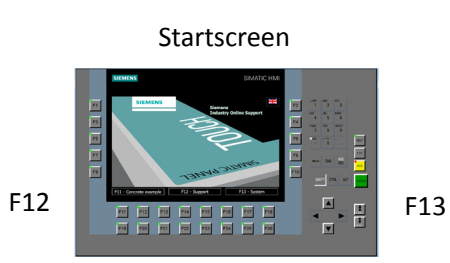

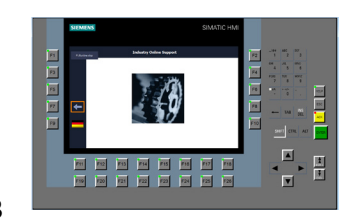

System

F11 Concrete example

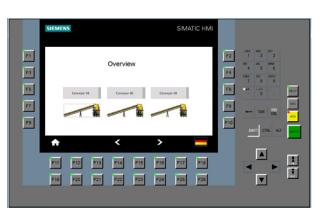

< F14 -- F16 >

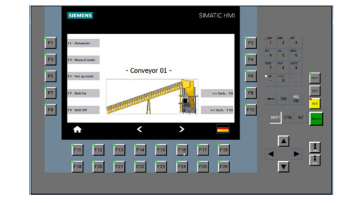

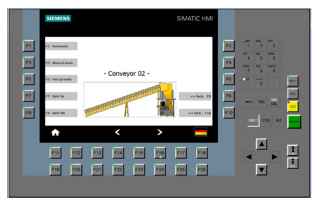

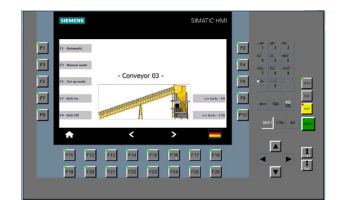

6.4 "Conveyor 01" screen

# 6.4 "Conveyor 01" screen

The operation of conveyors 01 to 03 is the same on all sides.

**Note** The functions cannot be tested in the runtime simulation.

Table 6-2 No. Action 1. Figure "011\_M01" SIEMENS SIMATIC HMI F1 F1 - Automatic F2 F3 F3 - Manual mode - Conveyor 01 -F5 F6 F5 - Set up mode F7 F8 F7 - Belt On > Inch. - F8 INS DEL ТАВ F10 F9 9 - Belt Off CTRL AI. < A > F12 F14 F15 F18 F11 F13 F16 F17 F19 F20 F21 F22 F23 F24 F26 F25 ▼ Conveyor belt operation: F1 - Automatic mode ٠ F3 - Manual mode • F5 - Set-up mode selection ٠ F7 - Belt on ٠ F9 - Belt off • F8 - Jog mode belt forward (only possible if set-up mode active) • F10 - Jog mode belt forward (only possible if set-up mode active) ٠ **General functions:** F11 - Start page ٠ F14 / F16 call of individual conveyor belts • F18 change language •

7.1 Expansion of project 02 (KP900)

# 7 Tips for Configuration

# 7.1 Expansion of project 02 (KP900)

Using "direct keys" enables expanding an existing configuration easily. As an example, a further conveyor belt shall be added in project 02 (KP900). For the expansion of the configuration, only the following points must be adjusted

#### **HMI** configuration

- Copy the existing screen "013\_M03" and rename it → e.g. "014\_M04". Note down the screen number.
- Call up the newly created screen accordingly.

#### STEP 7 program

#### DB300

• In DB300 you copy the data structure of the existing "M03\_" and then rename it  $\rightarrow$  e.g "M04\_".

#### FC302

 Copy "FC302" and then rename the block → e.g. "FC303".

#### FC303 (new)

- Open "FC303" and adjust the existing screen number in network 1.
- Execute "Search and replace" with (Ctrl + F). Replace the texts "M03\_" with "M04\_". With symbolic addressing, the addresses of the tags are automatically adapted. Finished.

#### OB1

Call the newly created "FC303" in OB1.

This completes the configuration of the new conveyor belt. In few steps, you have added a new conveyor belt.

7.2 Migrating an existing project

# 7.2 Migrating an existing project

This chapter uses an example to describe the procedure of how to migrate an existing "direct key configuration" created with STEP 7 V5.x and WinCC flexible 2008 SP3 to WinCC V13 (TIA Portal).

#### STEP 7 V5.x project

- Open the STEP 7 hardware configuration
- From the PROFNET GSD file of the operator panel you note down the IO address as well as the used device name.

#### WinCC (TIA Portal)

- Migrate the STEP 7 project to WinCC (TIA Portal).
  - After completion, you receive a query stating that the direct key module was not migrated. This must be configured manually in the device configuration.
- Adjusting the device configuration
  - In WinCC (TIA Portal) the GSD file required in STEP 7 V5.x is no longer necessary. In Chapter <u>4.2.1</u> you perform the described settings. For this, you use the previously noted GSD data.

This completes the migration.

# 7.3 No PROFINET connection with the panel

If a connection with PROFINET cannot be established, check the PROFINET name in the device configuration of the HMI configuration with the PROFINET name in the Control Panel of the operator panel.

# 8 Related Literature

Table 8-1

|     | Торіс                              | Title                                                                           |
|-----|------------------------------------|---------------------------------------------------------------------------------|
| \1\ | Siemens Industry<br>Online Support | http://support.automation.siemens.com                                           |
| \2\ | Download page of the entry         | http://support.automation.siemens.com/WW/view/en/92186980                       |
| \3\ | System Manual                      | WinCC Advanced V13<br>http://support.automation.siemens.com/WW/view/en/91479053 |

# 9 History

Table 9-1

| Version | Date    | Modifications |
|---------|---------|---------------|
| V1.0    | 10/2014 | First version |